# **E**-Access®

## E3AK Access Control Keypads Instructions

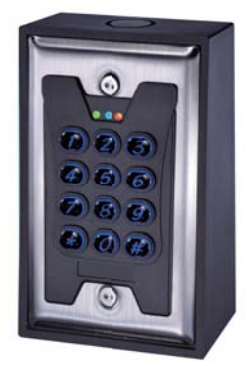

E3AK1

4-3/4" x 2-15/16" x 1-13/16" (120 x 74 x 46.2 mm)

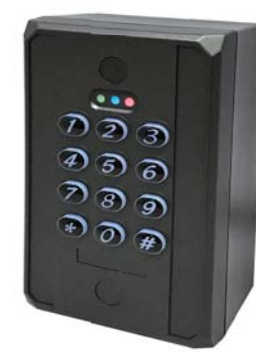

E3AK2

4-1/2" x 2-3/4" x 1-5/8" (114 x 70 x 41 mm)

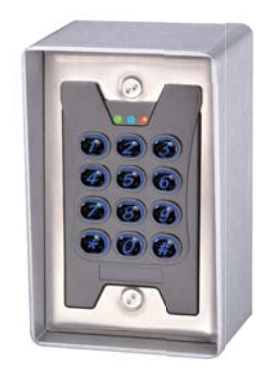

E3AK3

4-13/16" x 3" x 2-1/2" (123 x 77 x 64.2 mm)

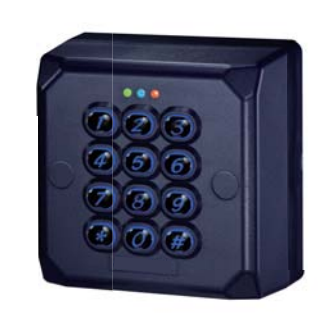

E3AK4

3-7/16" x 3-7/16" x 1-3/4" (87.3 x 87.3 x 45.2 mm)

#### Features

- 1 Administrator, 1000 users
- 2 Access Modes: Use Bluetooth smartphone or enter 4 to 8 digit Passcode to access
- Built-in tamper alarm and buzzer 85dB
- User Management: Add/delete/view user data, grant user access for specific dates or time periods, change user passcode, or enable/disable user keypad entry
- Audit Trail logs for last 1000 events
- The keypad will be disabled for one minute when 3 failed passcode attempts.

#### Specifications

- Voltage (Input): 12 to 24 VDC
- Current Draw: Standby current: 16mA@12VDC, 7mA@24VDC Working current: 18mA@12VDC, 9mA@24VDC
- Bluetooth module: BLE 4.2
- Operating distance : Up to 50 meters(164 ft) without blocking by metal or concrete wall/door frame.
- Smartphone Compatibility: Android 5.0 to 8.0, iOS 9.0 and up
- Finishes/Colors: Dark Brown or Navy

### E3AK Installation Instructions

#### E3AK1 Installations

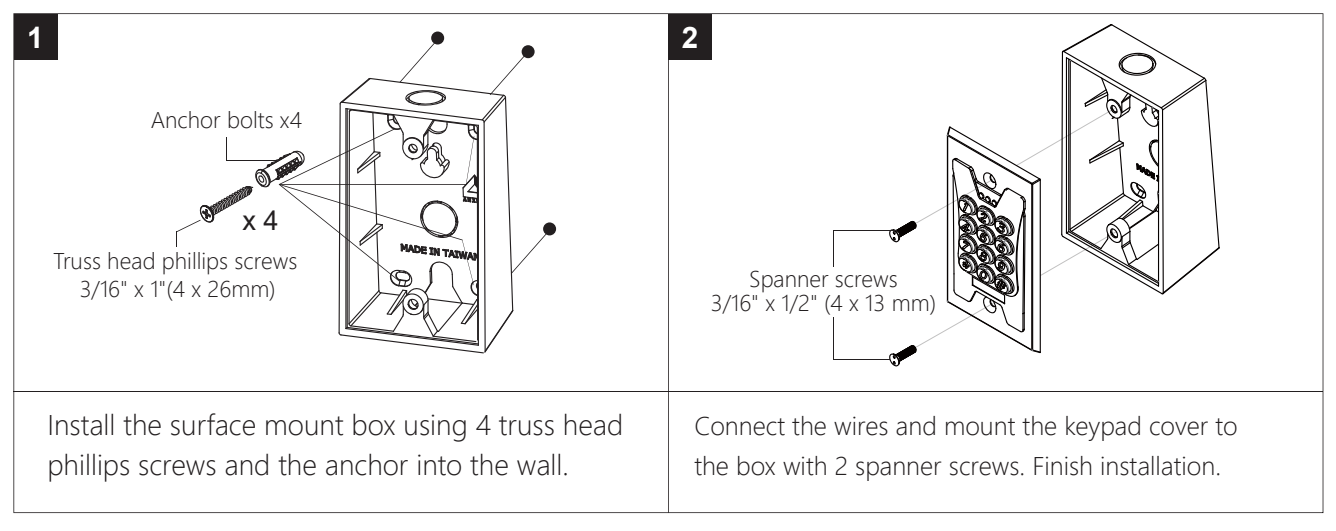

#### E3AK2 Installations

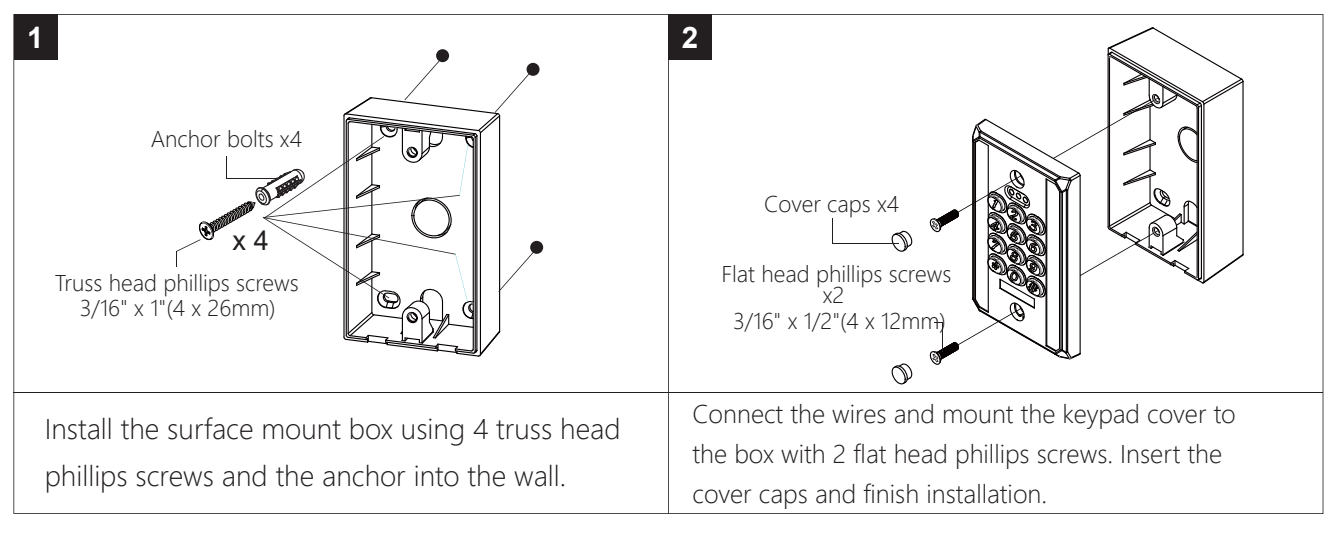

#### E3AK3 Installations

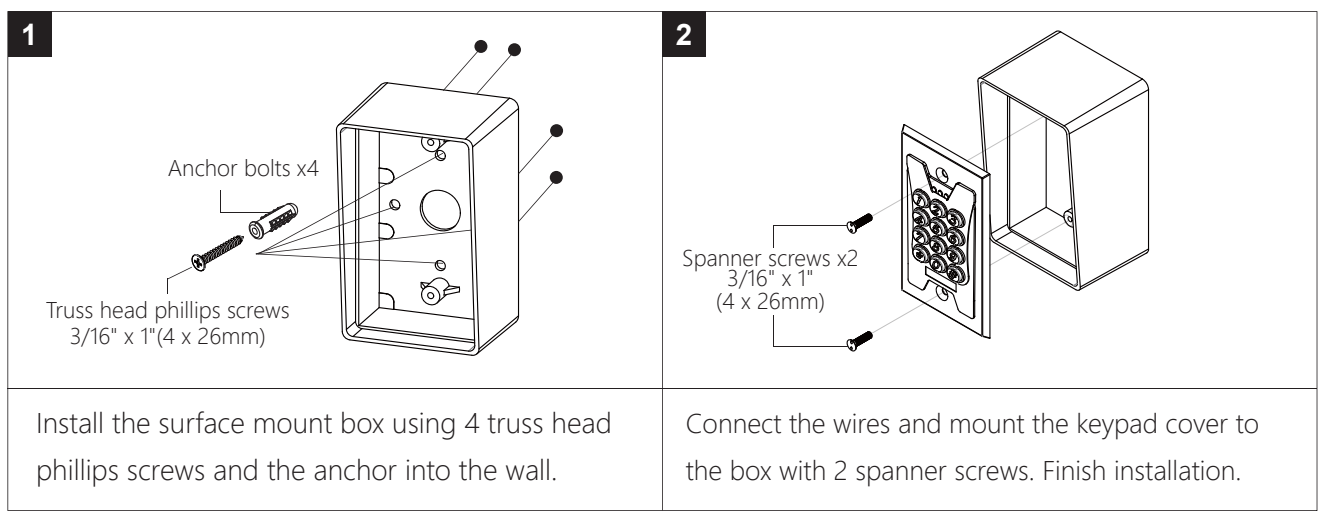

#### E3AK4 Installations

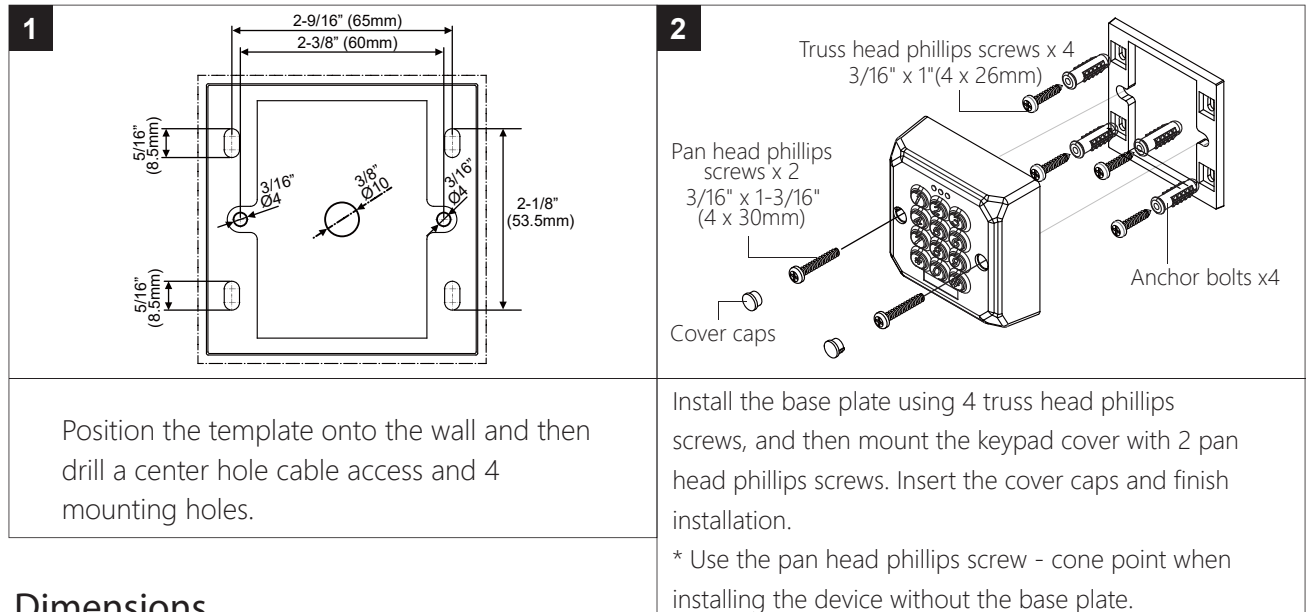

### **Dimensions**

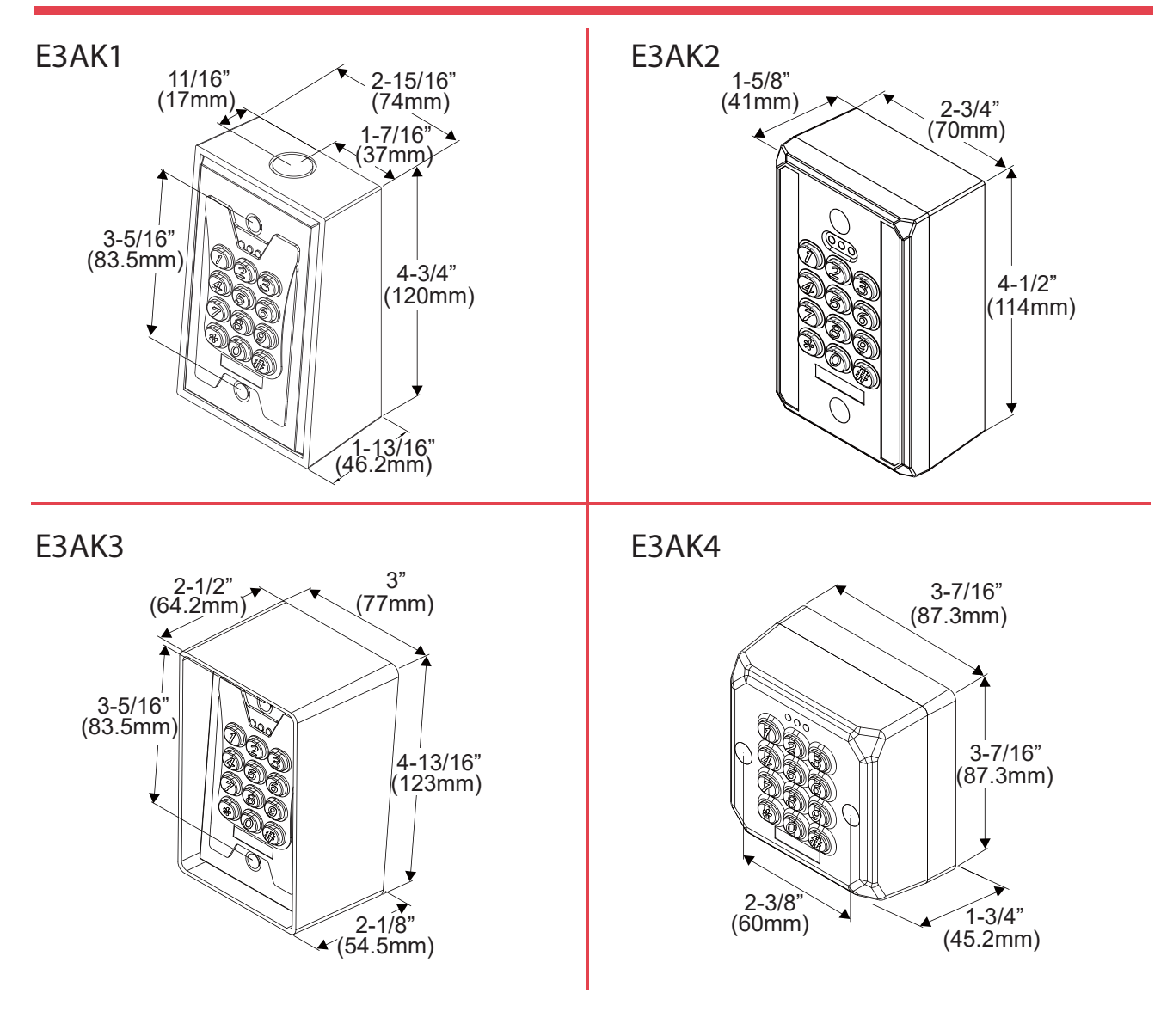

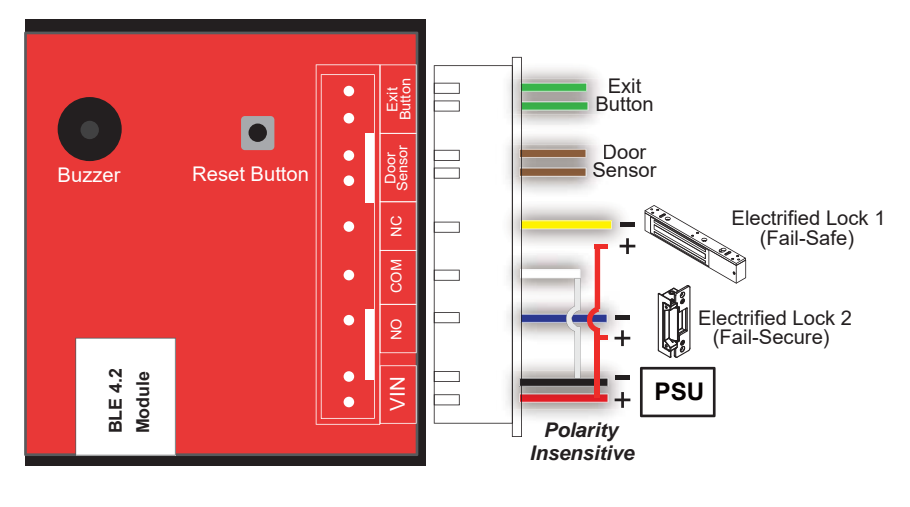

#### **Reset Procedures**

How to Reset a Bluetooth Keypad with Reset Button on the PC board?

- 1. Power off Access Control Keypad/Reader.
- 2. Press and hold the Reset Button, then power on.
- 3. Hear a long beep to complete resetting procedures.
- 4. Login as Admin and check all users, audit trail events are all cleared and all data is reset to factory default setting, except device name and device time.

#### Crimp connectors included:

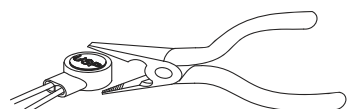

Crimp Connector

Use a pair of crimping pliers designed to crimp insulated connectors.

Place the crimp connector into the compression slot. Be sure the crimping jaws are positioned over the stripped portion of the wire. Squeeze the handles together with enough force to crush the end of the butt splice.

### Screw Packages

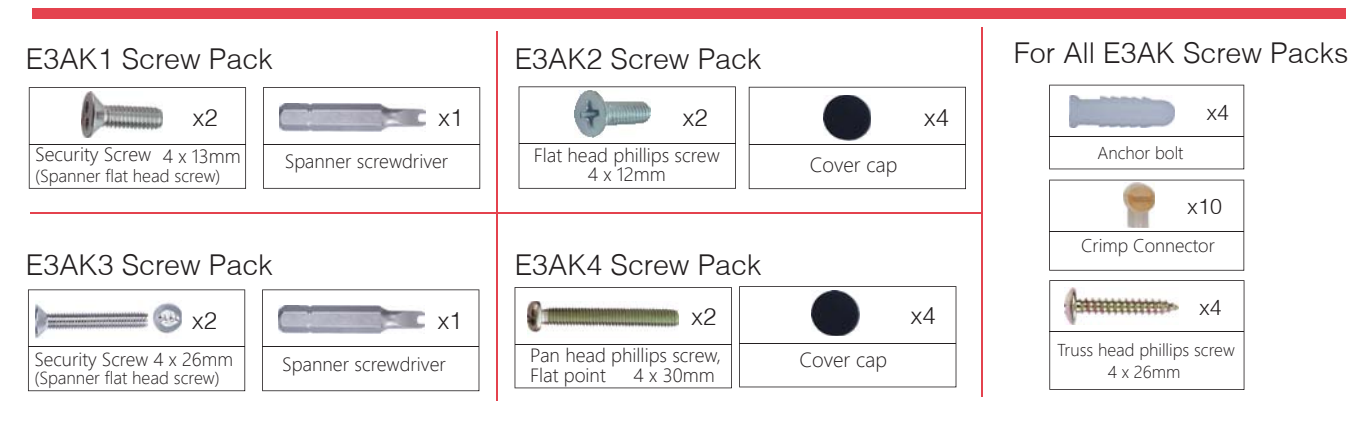

#### LED & Audible Indicators

| LED              | Keypad Status                                                                                   |
|------------------|-------------------------------------------------------------------------------------------------|
| Solid Blue       | Power on, Standby mode                                                                          |
| Blue Flashing    | Bluetooth is connecting                                                                         |
| Green            | Unlocked, Door always unlocked                                                                  |
| Red              | Invalid Access, Door always locked                                                              |
| Audible Beeps    | Status                                                                                          |
| 1 Short beep     | Key press                                                                                       |
| 1 Long beep      | Valid Access, Reset is completed                                                                |
| 2 Short beeps    | Login completed                                                                                 |
| 3 Short beeps    | Incorrect Passcode, Login failure, Forget to press # after entering Passcode within 30 seconds. |
| Constant beeping | Bluetooth keypad vandalized, Door Sensor is ON                                                  |

#### (a) Download E3AK APP

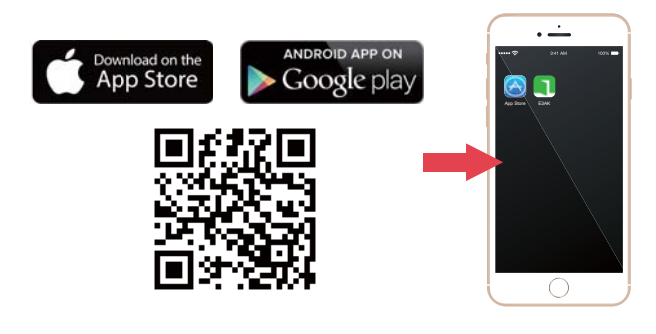

#### (b) E3AK App for Administrator and Users

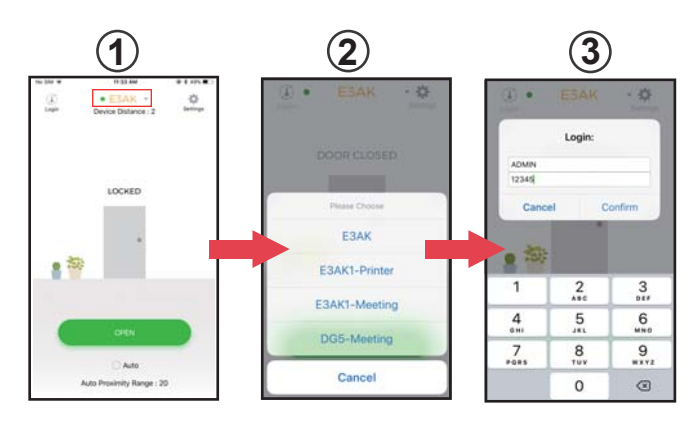

(c) Administrator Settings Page

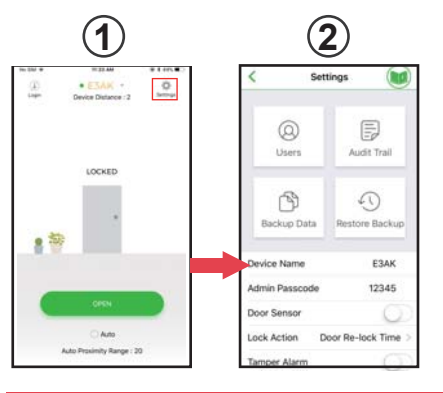

Press  $\frac{1}{1}$  to go to "Settings" page as shown 2.

(d) Administrator Settings Page Users Management Add / Delete / Edit User Information

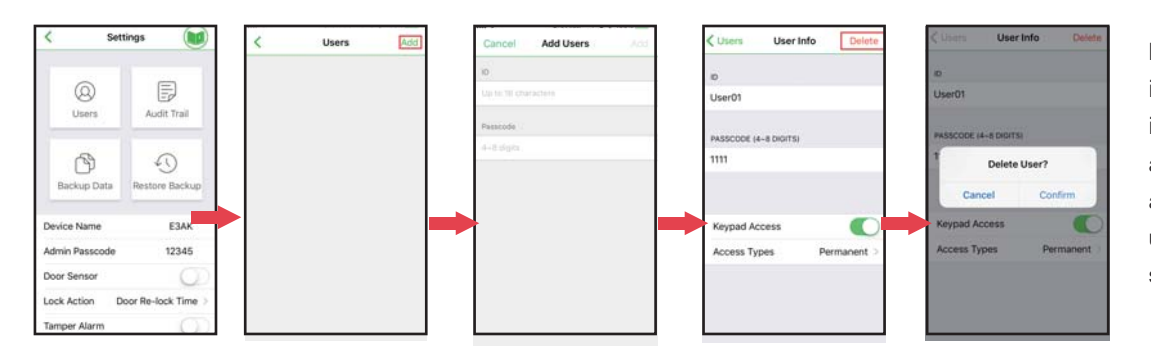

Press "Users" to edit individual user's information. You can add a user, delete a user, and select individual user to give specific settings.

#### Download the E3AK APP to set up. Scan QR code on the left or go to Apple Store or Google Play depending on what kind of smartphone you use.

Press 1 to go to Devices page. Select the designated Bluetooth device as shown on 2.

#### Login first,

• Administrator : Enter Admin ID and Admin Passcode to login. Default Admin ID: ADMIN

Default Admin Passcode: 12345

- User : Enter User ID and User Passcode to login.
- User ID and User Passcode are given by the Administrator.

#### [Note]

- 1. Administrator ID" ADMIN" can not be changed. we recommend changing Admin's default passcode "12345" right after you login as the Admin. Go to settings page, tap Admin Passcode to Edit Admin Passcode.
- 2. Admin passcode and User passcode are also used as keypad Passcode access.

#### Administrator Settings Page Introductions :

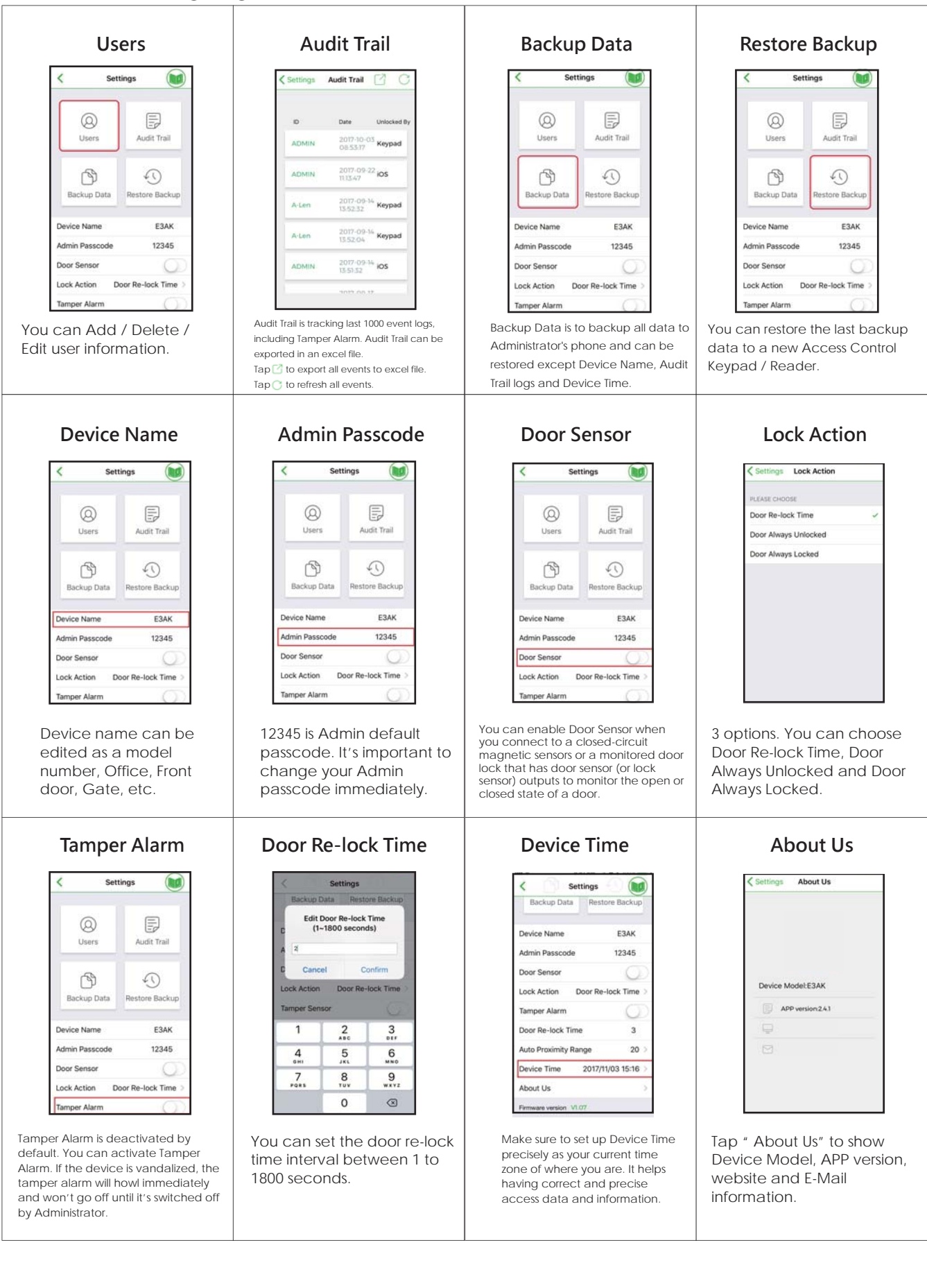

## Administrator Settings Pages – Users Management Edit User Information

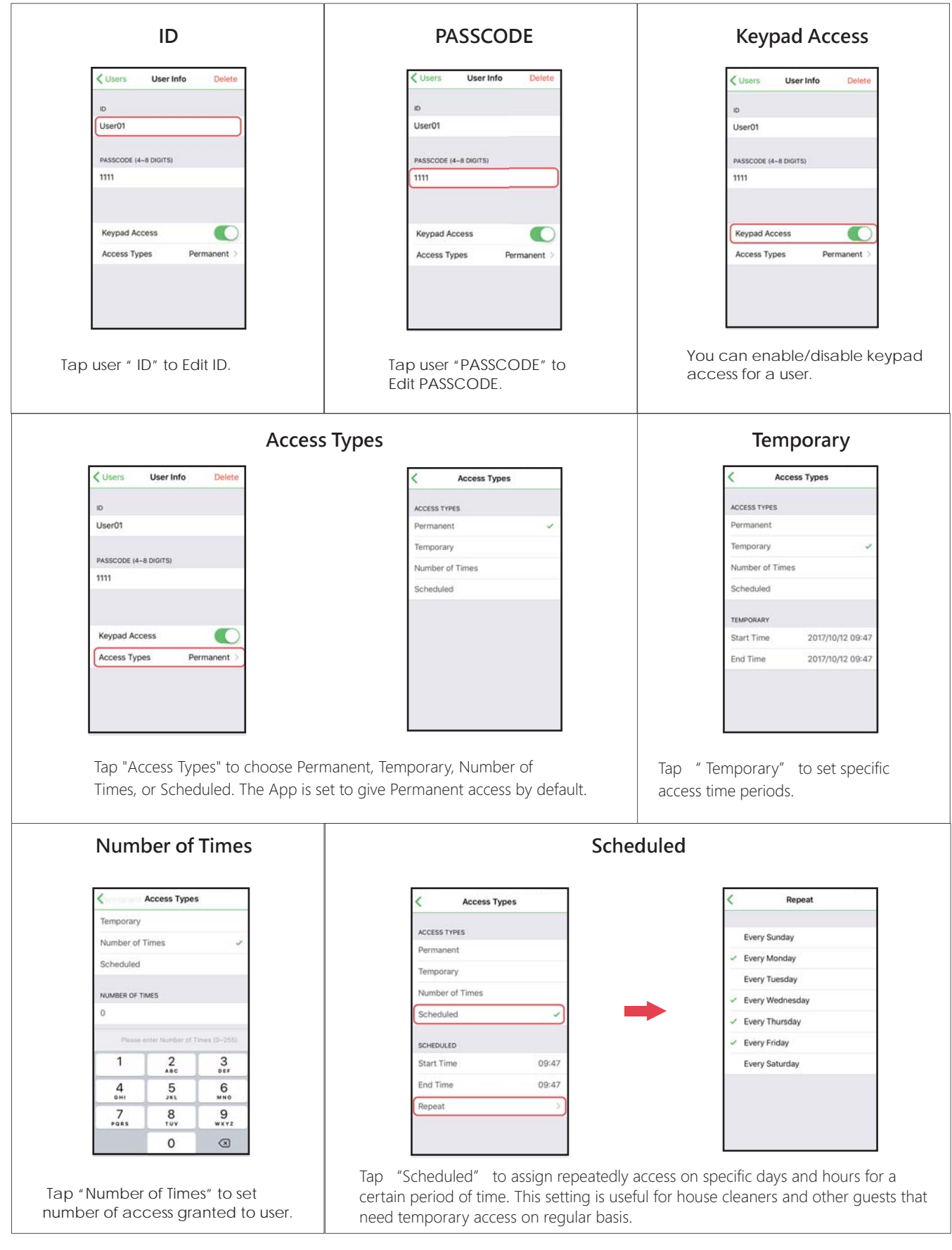

# Auto Proximity Range Adjustment and Auto unlock Function Administrator Interface:

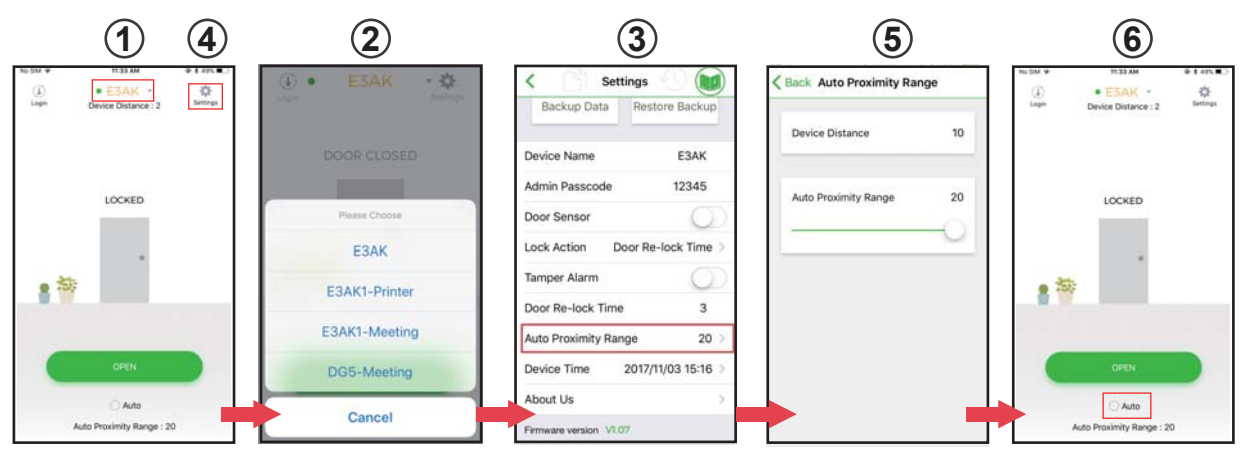

figure (1) Tap (1) to go to Device list page as (2).

figure O Select the desired Bluetooth Access Control Keypads/Readers around you.

Tap ④ Settings button to go into Settings page as figure ③ to select "Proximity Read Range"

figure (5) Adjust "Auto Proximity Range" for Auto unlock function between 0 to 20.

figure <sup>(6)</sup> Back to the main page. Tap "Auto" to enable Auto unlock function to access.

# Auto Proximity Range Adjustment and Auto unlock Function User Interface:

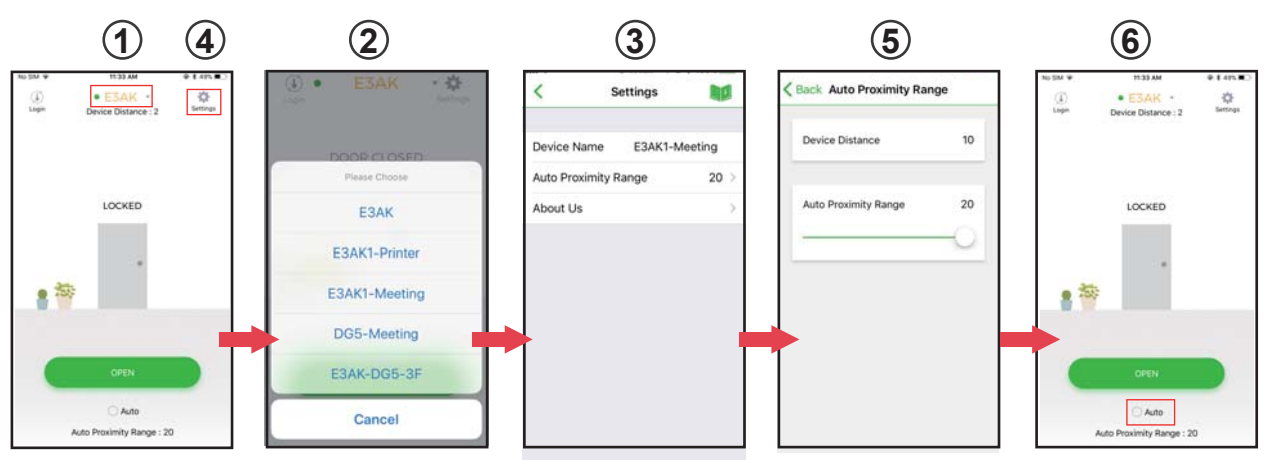

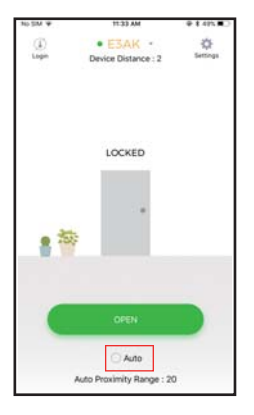

figure ① Tap ① to go to Device list page as ②.

figure ② Select the desired Bluetooth Access Control Keypads/Readers around you. Tap ④ Settings button to go into Settings page as figure ③ to select "Proximity Read Range"

figure ⑤ Adjust "Auto Proximity Range" for Auto unlock function between 0 to 20. figure ⑥ Back to the main page. Tap "Auto" to enable Auto unlock function to access.

#### Note:

Make sure to disable Auto before pressing 🌋 to enter Settings page.

#### Note:

Stand next to the E3AK Bluetooth keypad when you want to connect the Smartphone to unlock or login, the Bluetooth keypad can detect signal up to 50 meters (164 ft) distance. The response time of Bluetooth signal may vary depend on various mobile device models.

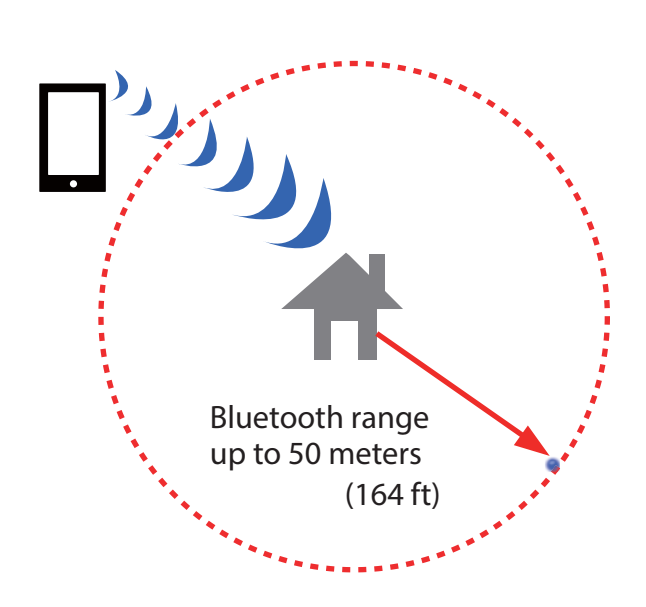

#### **Keypad Passcode Access**

After login is complete, you can enter your Passcode plus "#" to unlock the door.

For example: If your passcode is 12345, enter 1 2 3 4 5 # .

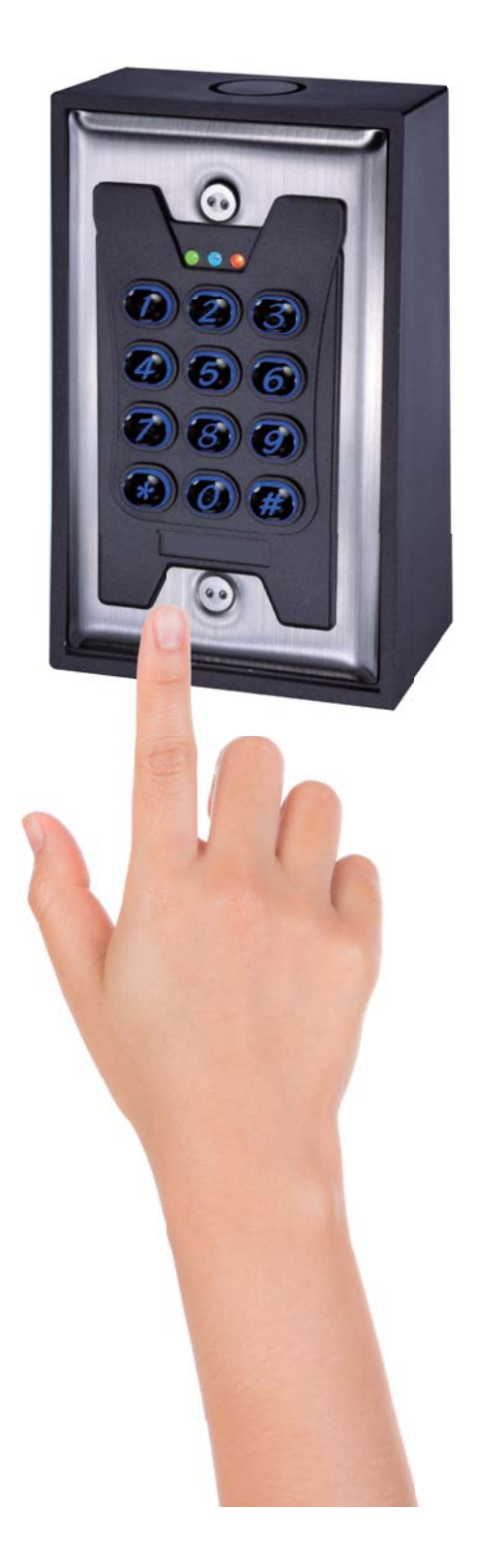